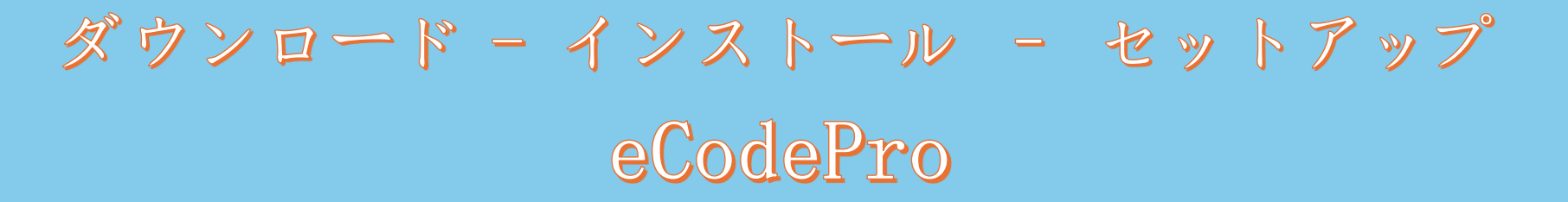

## eCodePro - 取引を自動化したいすべてのトレーダーのためのMQL5 ライブラリ

PHAM KHANH DUY の製品 - 私に直接連絡するには、以下のいずれかの方法を使用してください。

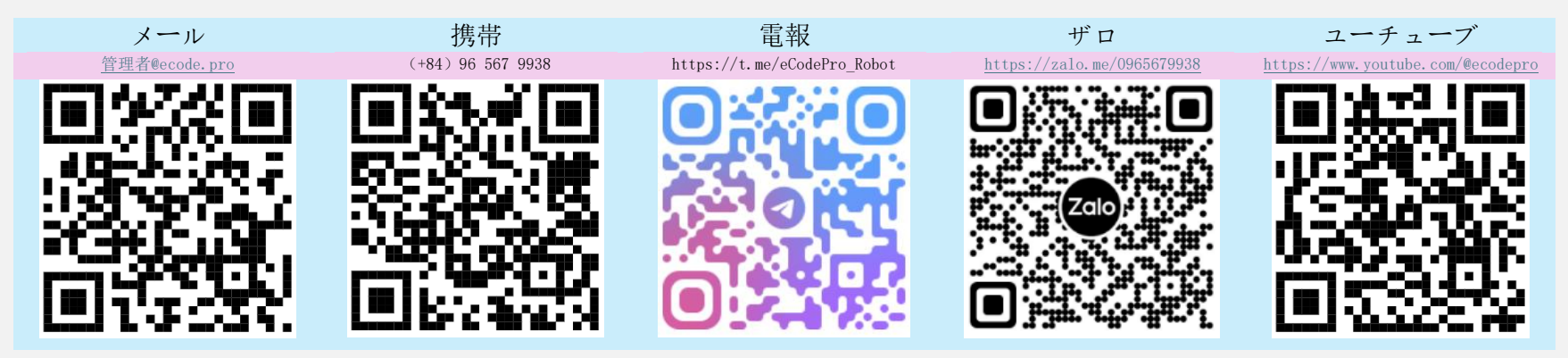

www.ecode.pro/downloadからeCodeProライブラリを直接ダウンロードするユーザーにのみ適用されます。

この製品は、取引戦略を完全に自動化するために開発されています。したがって、ライブ ラリに簡単にアクセスし、コーディングの練習を簡単にするために、すべてのデモ アカウ ントに無制限の機能と無制限の時間を提供します。

トレーダーはまずデモ アカウントでコーディングを練習し、テストを行い、問題がなけれ ば実際のアカウントで実行することを検討する必要があります。

eCodePro をREAL アカウントで使用できるようにするには、上記の連絡先チャネルに直接 テキストまたはメールを送信してください。期間限定で無料で使用できるようになります 。

また、お金に余裕があり、心優しい方は、ベトナムの銀行口座に送金して私をサポートしたり、MQL5ホームページで直接E Code Proを購入したり、上記の連絡チャネルを使用して E Code Proをまとめてお得な価格で購入したりすることもできます。

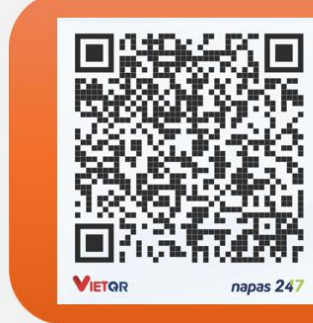

#### Vietnam Bank Information

- Bank holder
   PHAM KHANH DUY
- Bank number 096 567 9938

Direct purchase link from MQL5

CLICK HERE - BUY NOW

 Bank Military Bank (MB Bank)

#### ステップ1. eCodeProライブラリをダウンロードする

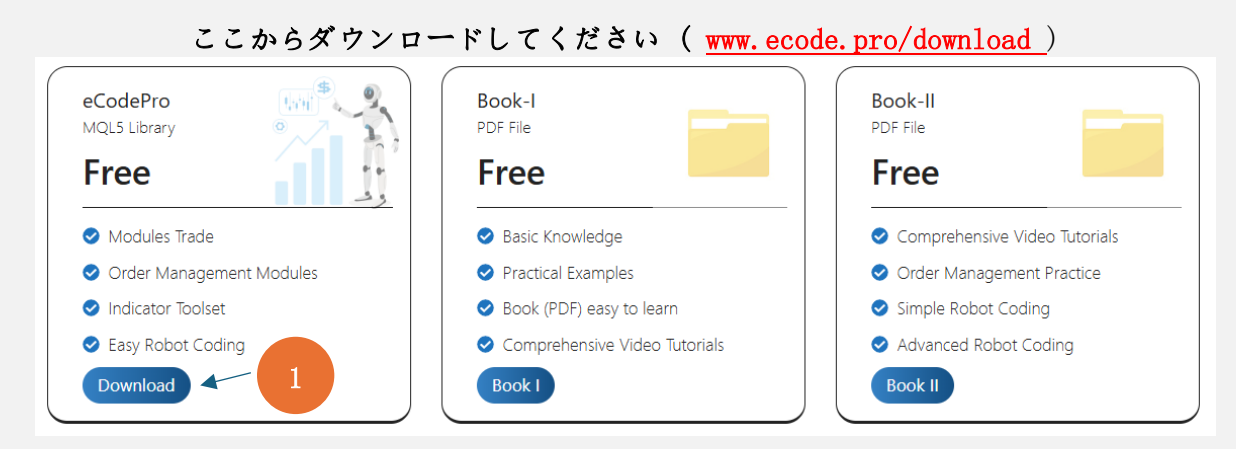

#### ステップ2. eCodeProライブラリをターミナルにインストールする

#### File View Insert Charts Tools > ··· 010E047102812FC0C18890992854220E MQL5 > Experts New Chart At Terminal (MT5), click on Make sure that you are standing at right place, Open Deleted File then click on Open Data inside folder Experts (.\MOL5\Experts) Profiles Folder (left picture). After Name Date modified Type Size that Windows Explorer will Close Ctrl+F4 Advisors If you don't see Market folder, let create a new be shown as right picture. (↓) Save Ctrl+S Examples folder then rename to Market. Save as Picture Free Robots FILE TOICE **Open Data Folder** 9/13/2024 3:45 PM Ctrl+Shift+D Market File folder

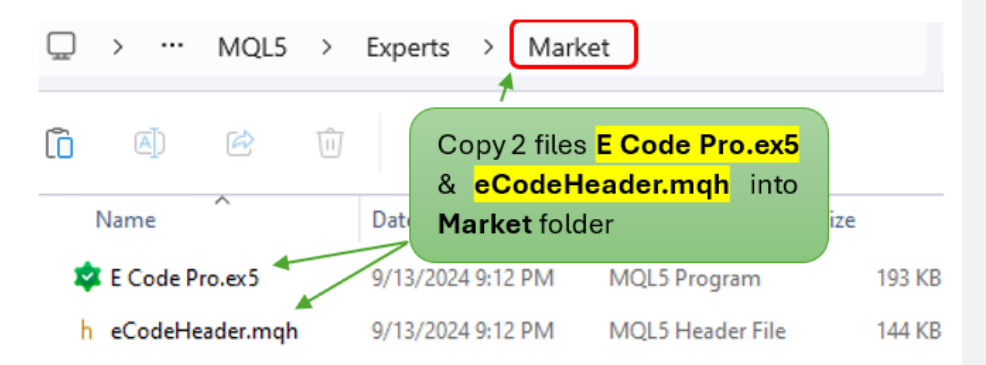

ダウンロードしたファイルを解凍する

ダウンロードしたファイルを解凍すると、上図のよ

うに 2 つのファイルが表示されます。これらの 2

つのファイルをコピーして、次の手順に進みます。

Type

MQL5 Program

MOL5 Header File

Name

🙎 E Code Pro

h eCodeHeader

ターミナルMT5で、 Marketフォルダ内のE Code Proを確認するために更新し、以下の画像のステップ1からステップ4を正しく実行します。

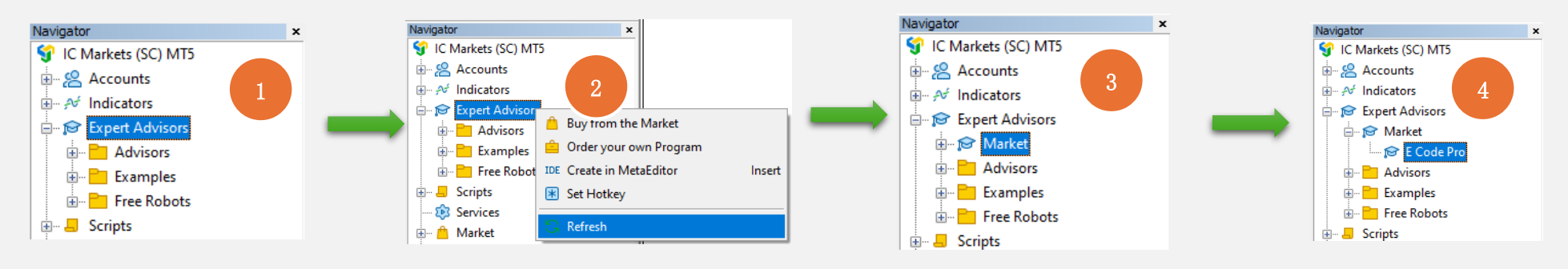

E Code Proが画像 4 のように表示されていれば、正しく実行されたことを意味します。

**IDE ( Meta Editor**とも呼ばれます)に切り替えて、 Marketフォルダ内のeCodeHeader.mqhが表示されるように更新し、以下の画像のステップ1 からステップ4を正しく実行します。

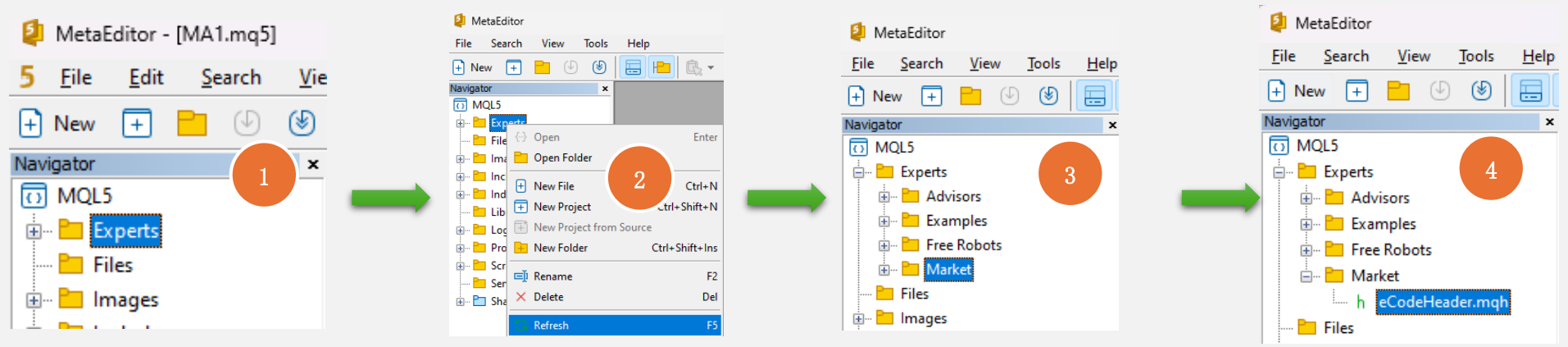

eCodeHeader.mqhが表示された場合図4のように表示され、これはeCodeProライブラリがすでに正常にインストールされていることを意味します。

### ステップ3. Google API接続

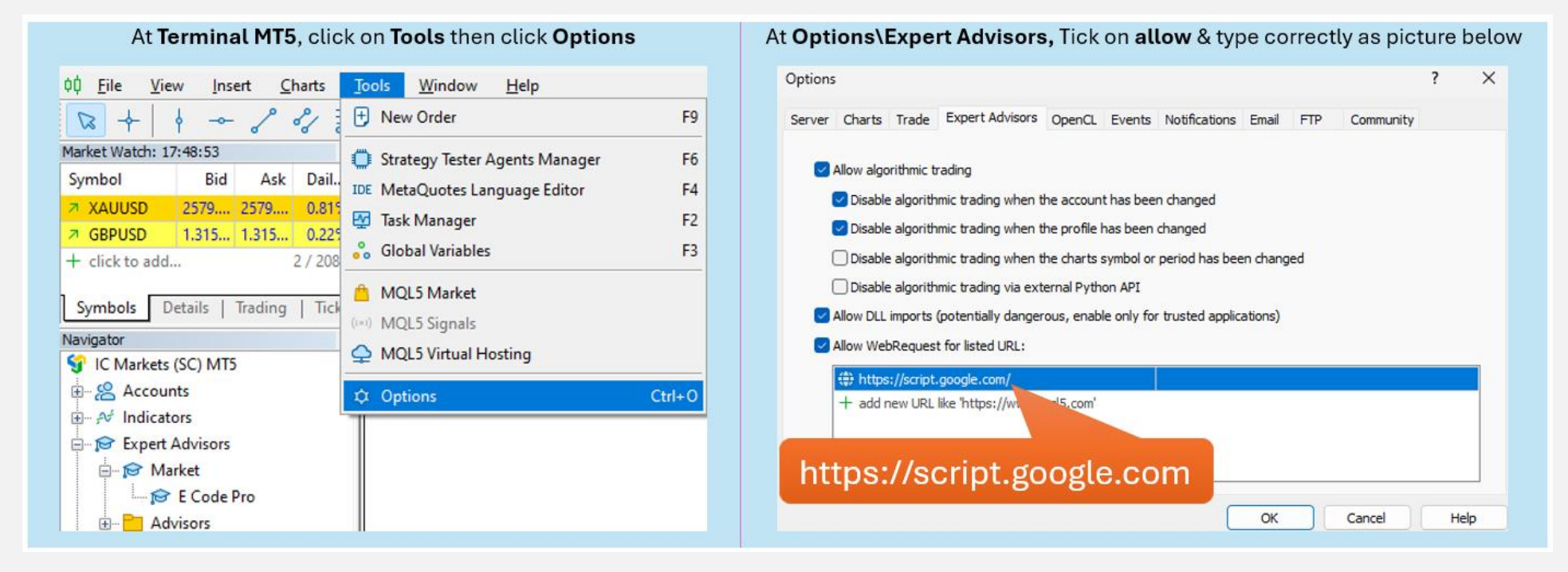

#### ステップ4. コーディングを始める前にログインする

デモ アカウントでは、何もする必要はありません。E Code Pro.ex5 を任意のチャートにアタッチするだけです。ユーザー名は、右側の 図のようにデフォルトで「demo」(小文字) です。その後は、好きな ものをコーディングし、取引したいチャートにロボットをアタッチ できます。

リアルアカウントでは、コーディングを始める前に登録する必要が あります。登録手順はステップ 5 にあります。制限時間付きのリア ルアカウントの無料ライセンスを付与します。

| E Code Pro 1.9  |       |   |
|-----------------|-------|---|
| Common Inputs   |       |   |
| Variable        | Value | ٦ |
| ab User name    | demo  |   |
| A Show buttons  | false |   |
| 01 Magic number | 0     |   |
|                 |       | _ |

注意: テスト (バックテスト) または最適化を実行している間は EA のみが必要ですが、デモ ライブまたはリアル ライブで EA を実行する場合 は、少なくとも 1 つのチャートに E Code Pro. ex5 を添付する必要があります。

#### ステップ5. リアル アカウントの登録(リアル アカウントで E Code Pro ライブラリを使用してロボットを使用する)

私のホームページwww.ecode.proにアクセスし、「ライセンスを取得」をクリックして、下の画像のように登録フォームに記入してください。

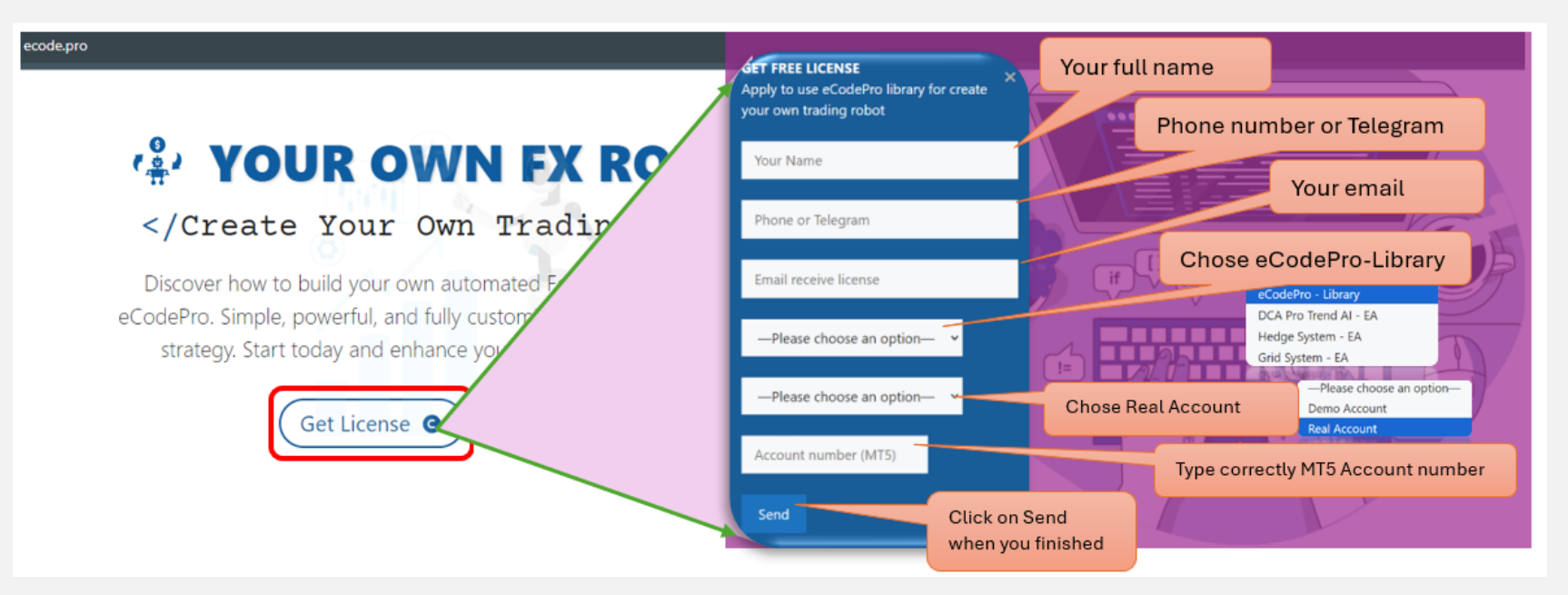

When you pressed on "Send" button, system will auto reply an email to you with title "E Code Pro Received Your Registration".

Within 24 hours, eCode Sytem will send you 2<sup>nd</sup> email with title "**eCodePro - Login Information**" as picture on the right. That email contains all information for login at Step 4, let use them before you start coding and start running eCodePro Library on your real account. Dear Customers, Quý khách hàng thân mến,

Thank you for trusting and using eCodePro products. Cảm on quý khách đã tin tưởng và sử dụng các sản phẩm của eCodePro.

The table below contains the necessary information to install and use the product you have registered.

Bảng dưới đây chứa các thông tin cần thiết để cài đặt và sử dụng sản phẩm mà bạn đâ đăng ký.

| eCodePro     | Library    |
|--------------|------------|
| User         | myUserName |
| MT5 account  | 669966     |
| Expired date | 2025/12/03 |

Please read the installation instructions (pdf file) carefully before logging in and using. Vui lòng đọc kỹ hướng dẫn cài đặt (file pdf) trước khi tiến hành đăng nhập và sử dụng.

Thank you!

#### ステップ6. 新しい最初のEAを作成する

上記の 5 つの手順をすべて完了したら、独自のロボットの作成を開始できます。新しいロボットの作成で接続エラーが発生しないようにするには、以下の 3 つの基本ルールを覚えておいてください。

ルール1. E Code Pro. ex5とeCodeHeader. mghの両方と新しいロボットをMarketフォルダに保存する必要があります。

ルール2. EコードPro. ex5は別のチャートに添付する必要があります

ルール 3. すべての新しいロボットは Market フォルダに配置され、 # include ".// eCodeHeader.mgh "でリンクする必要があります。

#### たとえば、独自の新しいロボットを作成する方法。

#### IDE (メタエディターとも呼ばれます)から始めましょう

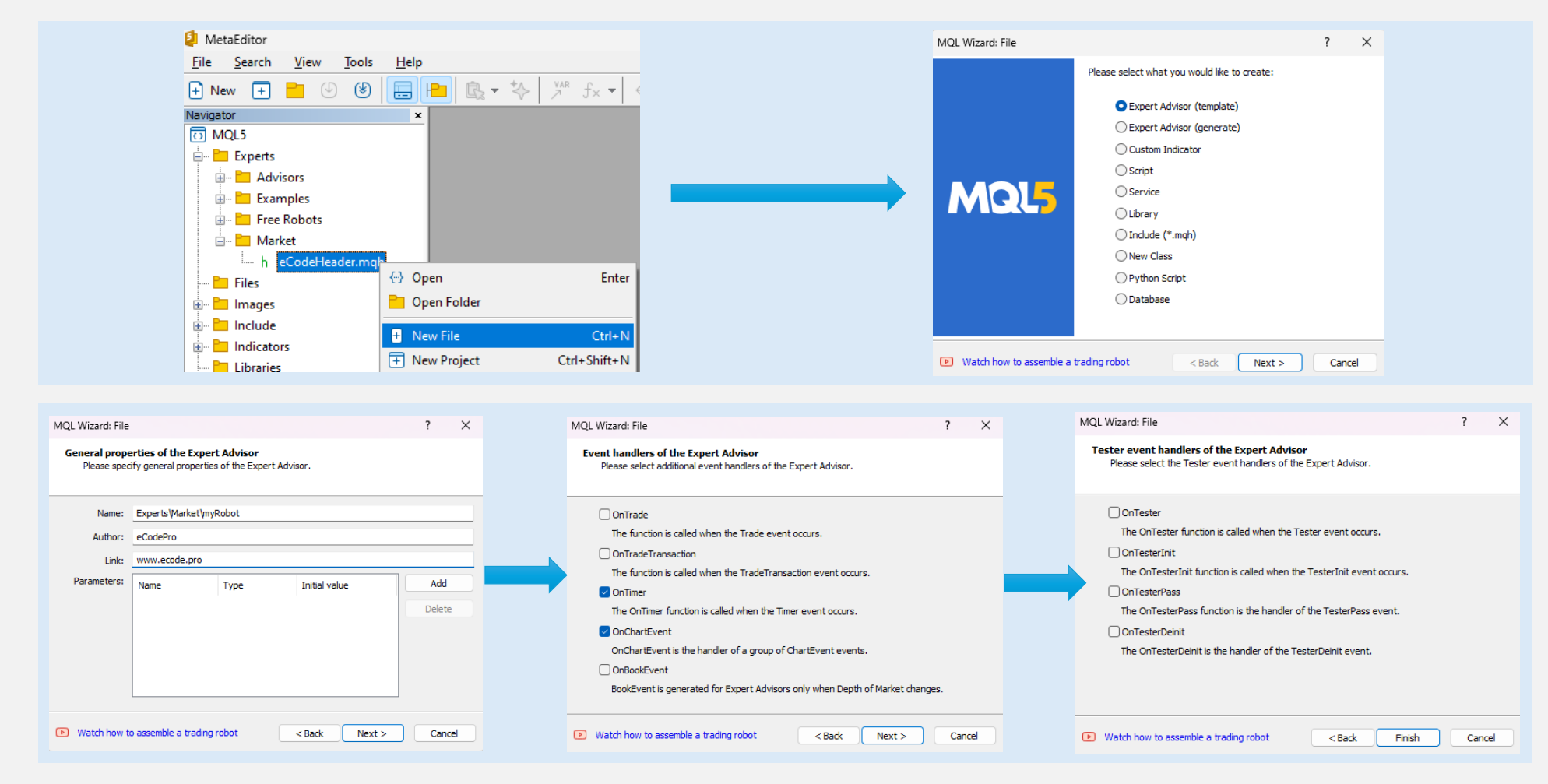

# 「完了」をクリックすると、システムは次のコードを表示します(左 <sup>5</sup>目にリンクを追加し、ロボットがeCodeProに接続されていることを確の表)。 認します

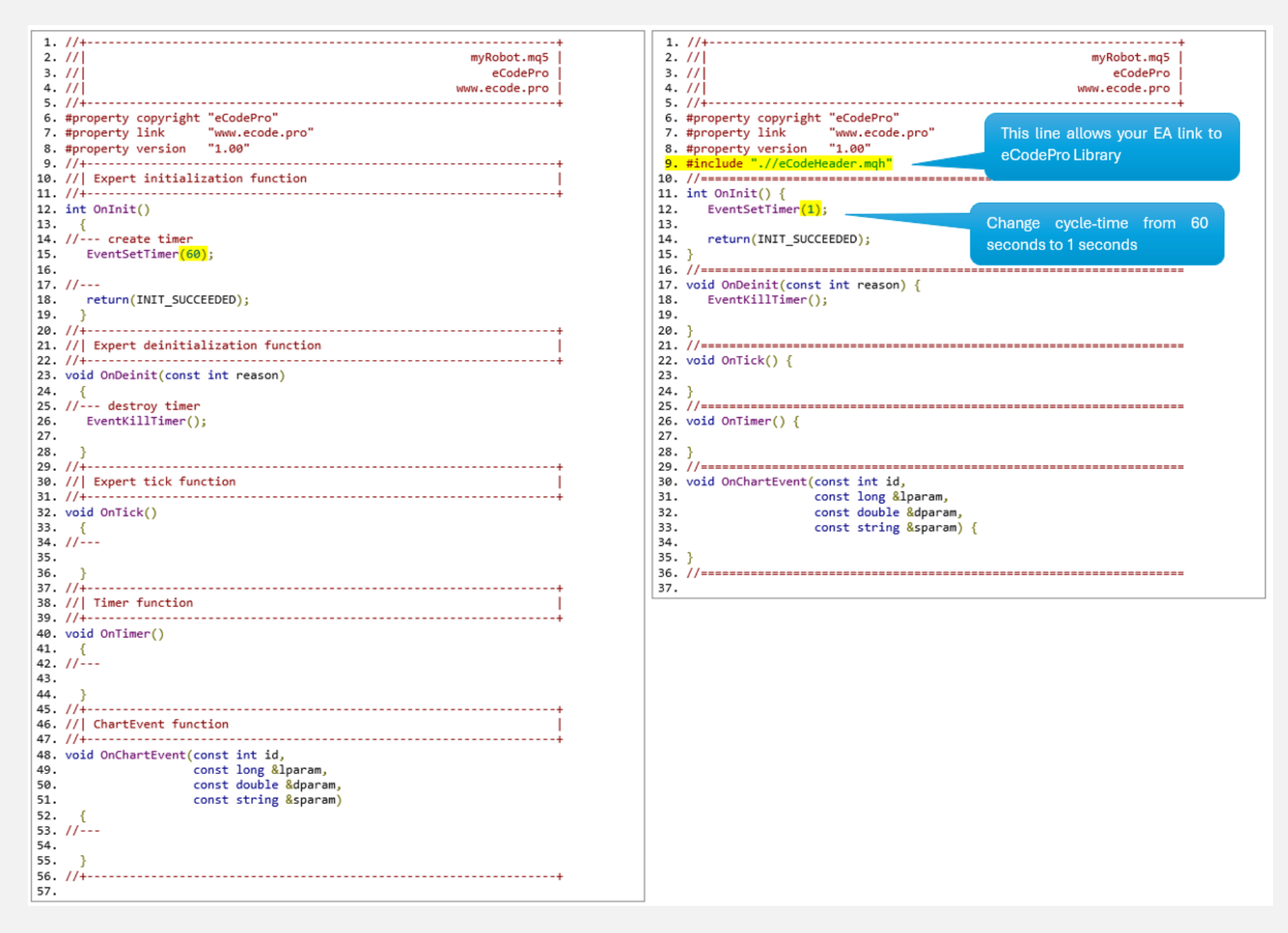

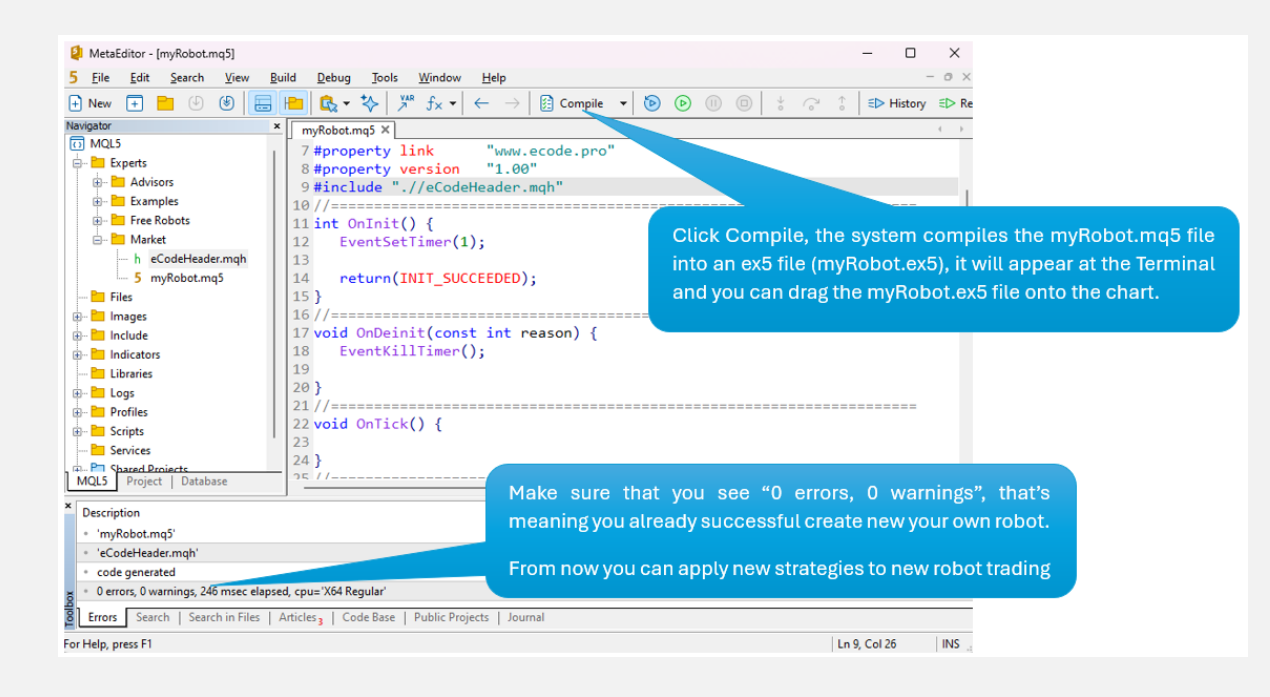

ロボットをチャート(右)にドラッグ(アタッチ)し、 E Code Pro.ex5 は下の図のように別のチャート(左)にアタッチする必要があることに 注意してください。

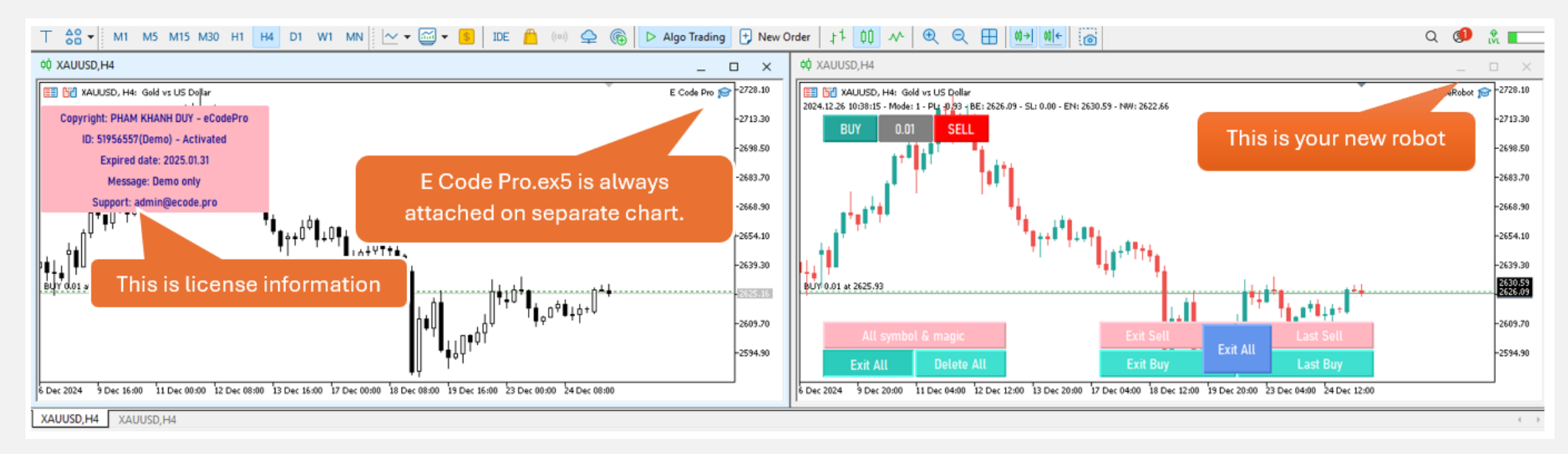

すべて完了しました。プロの MQL5 コーダーになることを歓迎します。